## Procédure de connexion à cumanet pour Windows 7 et plus

Vous pouvez configurer directement la connexion sur votre poste de travail. Pour cela :

- Aller dans votre panneau de configuration
  - Sur windows 7 : démarrer, panneau de configuration
  - Sur windows 8 : pointer la souris en bas à droite de l'écran, paramètres, panneau de configuration
- Afficher en haut à droite en grandes icônes

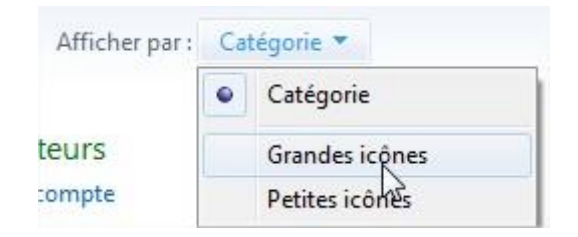

 Sélectionner connexions distantes (windows 7) ou Connexion RemoteApp et bureau à distance (windows 8)

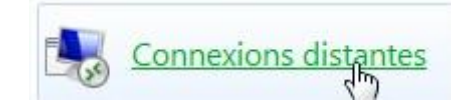

- Cliquer à gauche sur configurer une nouvelle connexion avec les connexions RemoteApp et bureau à distance

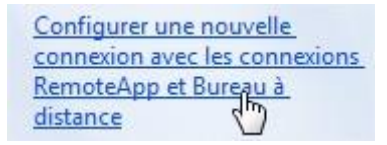

 Entrer l'adresse <u>https://login.cumanet.fr/RDWeb/Feed/webfeed.aspx</u> dans le champ adresse et cliquer sur suivant

Adresse de messagerie ou URL de connexion :

https://login.cumanet.fr/RDWeb/Feed/webfeed.aspx

- Cliquer sur suivant
- Entrez votre nom d'utilisateur habituel pour vous connecter. <u>Attention</u>, celui-ci doit obligatoirement commencer par « CUMANET\ ». Cocher la case enregistrer les informations. (Exemple : CUMANET\t.durand)

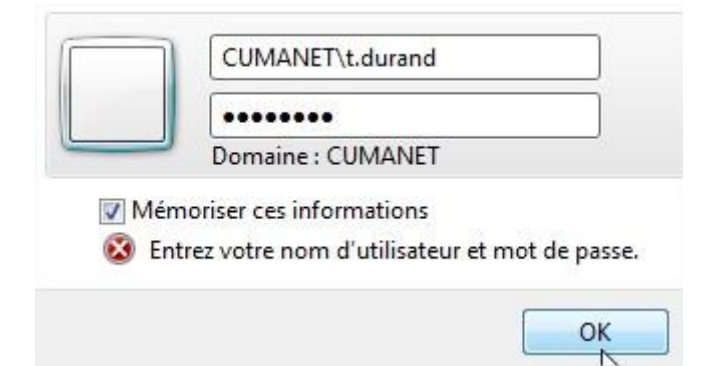

- Cliquer sur terminer

| Vous avez correctement                                                                     | configuré la connexion suivante :                 |
|--------------------------------------------------------------------------------------------|---------------------------------------------------|
| Nom de connexion :                                                                         | CUMANET                                           |
| URL de connexion :                                                                         | https://login.cumanet.fr/RDWeb/Feed/webfeed.aspx  |
| Programmes disponibles :                                                                   | 4                                                 |
| Bureaux disponibles :                                                                      | 0                                                 |
| Pour utiliser cette connexion, cli<br>les programmes, puis sur Conne<br>Bureau à distance. | quez sur Démarrer, sur Tous<br>xions RemoteApp et |
|                                                                                            |                                                   |

- Vous pouvez maintenant lancer cumanet :
  - Sur windows 7 : démarrer, tous les programmes, connexions RemoteApp et Bureau à distance. Vous pouvez cliquer sur cumanet pour le lancer.
  - Sur windows 8 : aller dans les **programmes**, ou la recherche de programmes, tapez cumanet, et cliquer sur l'icône pour le lancer